## Wireless Communication with Arduino

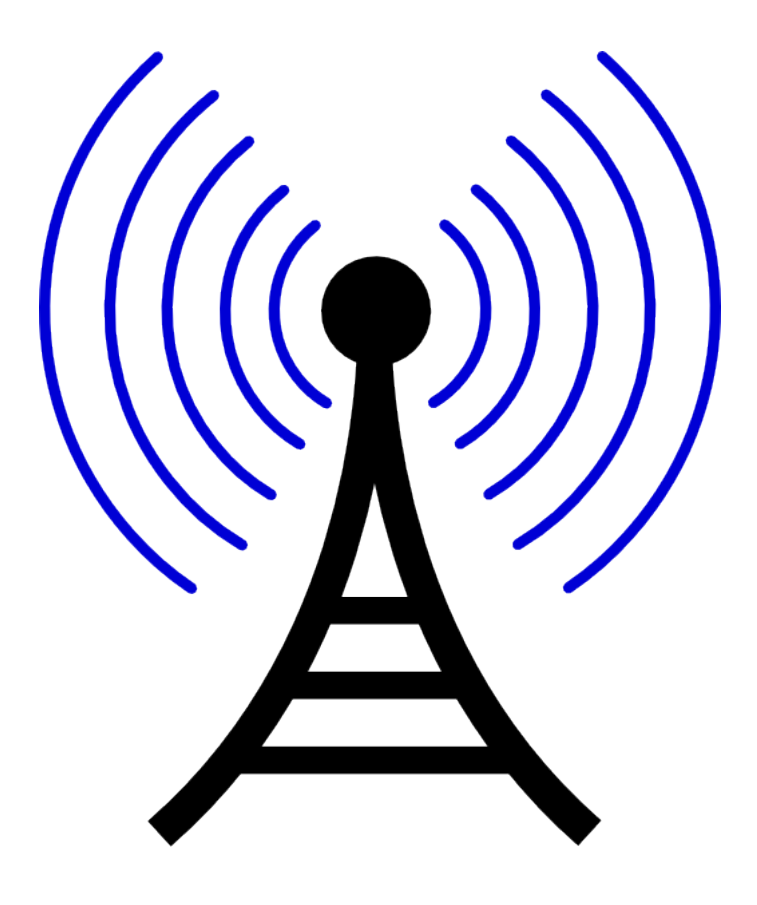

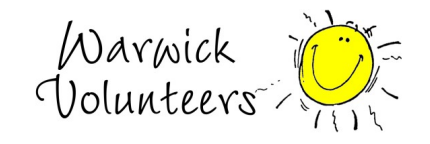

Created by Thomas Preece for the Technology Volunteers

## Task

- 1. Create the circuit shown on last page
- 2. Disconnect battery and the TX and RX pins from the arduino
- 3. Open the Arduino IDE program on your computer
- 4. Copy and paste the code below into the Arduino IDE
- 5. Upload code to arduino.
- 6. Unplug Arduino from computer, reconnect battery and TX and RX pins
- 7. Load up BlueTerm application on an android device
- 8. Click menu within the application and connect, select the bluetooth device available
- 9. Type 'o' or 'f' to turn LED off or on

## Extensions

1. Use all you have learnt to make a remote control robot, using two motors.

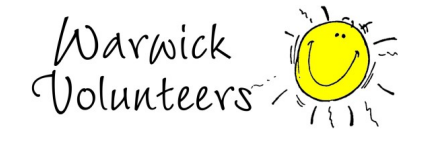

Program Code: (Copy and Paste)

```
char val; // variable to receive data from the serial port
int LEDPin = 13; // LED connected to pin 2 (on-board LED)
void setup()
 pinMode(LEDPin, OUTPUT); // pin 13 (on-board LED) as OUTPUT
 Serial.begin(9600); // start serial communication at 115200bps
}
void loop() {
 if(Serial.available()) // if data is available to read
     val = Serial.read();
     if( val == 'o' ){
          digitalWrite(LEDPin, HIGH);
          Serial.println("LED ON!");
     if( val == 'f' ){
          digitalWrite(LEDPin, LOW);
          Serial.println("LED OFF!");
```

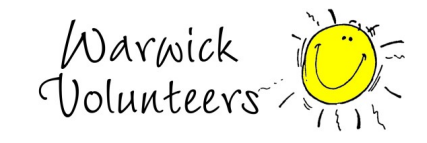

Created by Thomas Preece for the Technology Volunteers

## **Circuit Diagram**

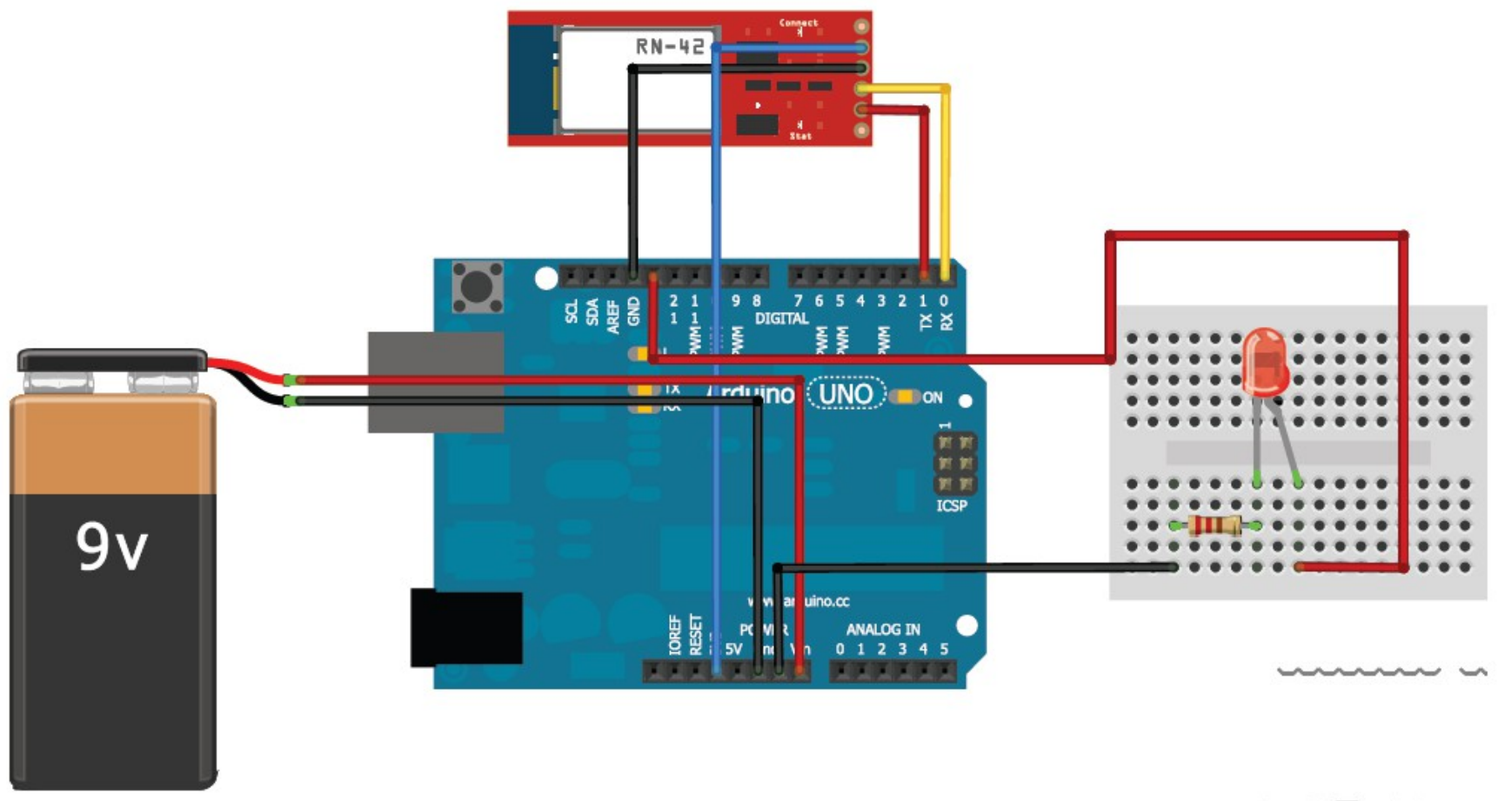

Made with **3** Fritzing.org

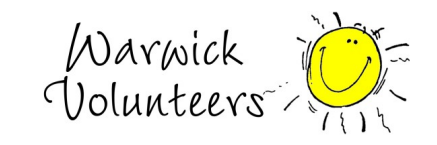

Created by Thomas Preece for the Technology Volunteers